# Integration into a LoRa Network

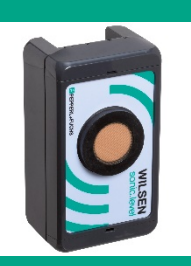

Wireless Ultrasonic Sensor WILSEN.sonic.level

WS-UCC\*-F406-B15-B41\*

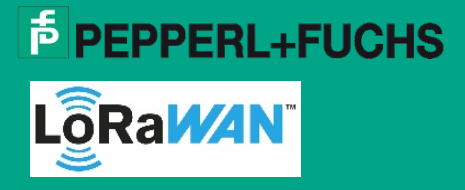

Support: fa-info@pepperl-fuchs.com Website: www.pepperl-fuchs.com

# **Purpose of the Documentation**

These instructions describe the procedure for integrating a WILSEN.sonic.level wireless ultrasonic sensor into a LoRa network using the example of the onboarding process for "The Things Network" (TTN).

The example integration process comprises the following steps:

- 1. Creating a customer account with TTN
- 2. Creating a new application
- 3. Creating a new device
- 4. Transmitting sensor data
- 5. Payload decoder
- 6. Software application for processing sensor data

# 1. Creating a Customer Account with TTN

1. Enter "The Things Network" into the search window of your web browser or follow the link: https://www.thethingsnetwork.org/

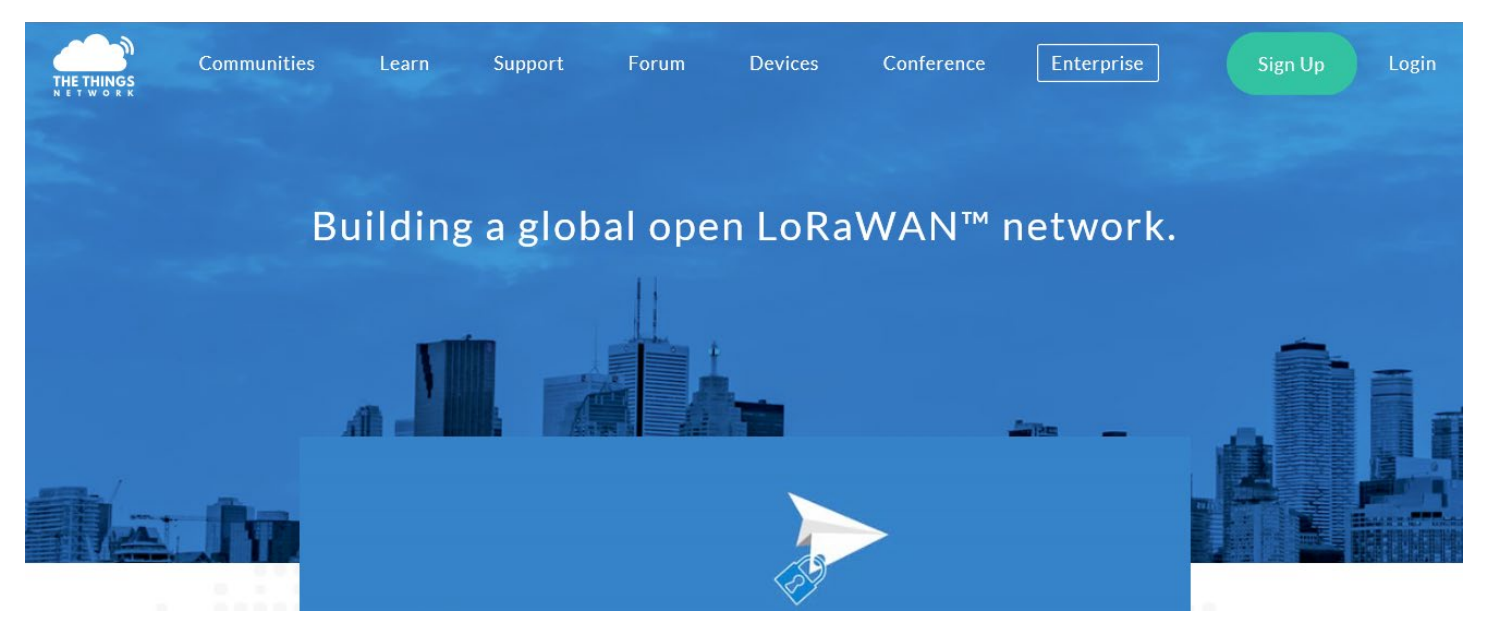

- 2. Click Sign Up to create your own customer account.
- 3. Follow the further instructions in the dialog menu.
- 4. Once a customer account has been created, select the CONSOLE area.
- This area can be used to register a new application—such as a WILSEN sensor—or a new LoRa gateway with the network.

#### Note

Make sure that the sensor is located in the radio range of at least one LoRa gateway in its future operating location. If you have not yet installed your own gateway, you can use a LoRa network tester to determine whether the respective location already has TTN network coverage. For this purpose, register a network tester to your TTN account as a new device. Instructions on how to do this can be found in the documentation provided with the respective network test device.

If there is still no TTN coverage, you can install your own LoRa gateway. To do this, follow the instructions in the documentation provided by the gateway manufacturer.

If an active TTN network is already available at the operating location of the sensor, you can log in and operate the WILSEN.sonic.level at the respective location.

## 2. Creating a New Application

1. Open the CONSOLE area in your TTN account and select APPLICATIONS.

| ← → C ≜ console.thethingsnetw | ork.org<br>Slice-Katalog 🧧 Aus Internet Explor               |                                                                                                    |                  |          |         | \$e Q ☆ | - | 0 |
|-------------------------------|--------------------------------------------------------------|----------------------------------------------------------------------------------------------------|------------------|----------|---------|---------|---|---|
|                               | SOLE                                                         |                                                                                                    | Applications     | Gateways | Support | 🔘 мв    | 2 | ~ |
|                               |                                                              |                                                                                                    |                  |          |         |         |   |   |
|                               | Weld<br>This is where the magic happens. Here you can work w | C HI, Michael!<br>tome to The Things Network Console.<br>With your data. Register applications, devices and gateways, mark<br>collaborators and settings. | age your integra | tions,   |         |         |   |   |
|                               |                                                              |                                                                                                    |                  |          |         |         |   |   |

- 2. Next, select add application in the upper right-hand corner of the dialog box.
- 3. Enter the required information in the Application ID and Description fields.
- The software system will automatically assign you an Application EUI. Make sure that you connect to the nearest TTN server in the region. In Europe, this is the server called *ttn-handler-eu*.

#### Note

For details on the information to be entered into the TTN console, see the relevant documentation in the portal.

| ← → C                                             | ications/add                                                                                                    |                |          | <b>Q</b> 2 | @ ☆ |   |
|---------------------------------------------------|----------------------------------------------------------------------------------------------------|----------------|----------|------------|-----|---|
| 👯 Apps 💽 Vorgeschlagene Sites 🚺 Web Slice-Katalog | Aus Internet Explor                                                                                                    |                |          |            |     |   |
| THE THINGS CONSOLE                                |                                                                                                    | Applications   | Gateways | Support    | MBZ | ~ |
|                                                   | Applications > Add Application                                                                                                    |                |          |            |     |   |
|                                                   |                                                                                                    |                |          |            |     |   |
|                                                   | ADD APPLICATION                                                                                                    |                |          |            |     |   |
|                                                   | Application ID<br>The unique identifier of your application on the network                                                                                |                |          |            |     |   |
|                                                   | neuer, sensor                                                                                                    | 0              |          |            |     |   |
|                                                   | Description<br>A human readable description of your new app                                                                                               |                |          |            |     |   |
|                                                   | das ist der erste WILSEN Sensor in meinem TTN Account                                                                                                    | 0              |          |            |     |   |
|                                                   | Application EUI<br>An application EUI will be issued for The Things Network block for convenience, you can add your own in the application settings page. |                |          |            |     |   |
|                                                   | EUI issued by The Things Network                                                                                                    |                |          |            |     |   |
|                                                   | Handler registration<br>Select the handler you want to register this application to                                                                       |                |          |            |     |   |
|                                                   | ttn-handler-eu                                                                                                    | 0              |          |            |     |   |
|                                                   |                                                                                                    |                |          |            |     |   |
|                                                   | Cancel                                                                                                    | Id application |          |            |     |   |
|                                                   |                                                                                                    |                |          |            |     |   |

4. Confirm the entered information by clicking the green *Add application* button at the bottom right.

# 3. Creating a New Device

1. Select the *Devices* tab to register a new device and then click the *register devices* field.

| ← → C              | ations/neuer_sensor/devices                                                |                                              |                     |                   |                 |              |             |               |          | 2       | @ ☆ 量 | M : |
|--------------------|----------------------------------------------------------------------------|----------------------------------------------|---------------------|-------------------|-----------------|--------------|-------------|---------------|----------|---------|-------|-----|
| THE THINGS CONSOLE |                                                                            |                                              |                     |                   |                 |              | /           | Applications  | Gateways | Support | 🔘 мвz | Ý   |
|                    | Applications $\rightarrow$ $\bigotimes$ neuer_sensor $\rightarrow$ Devices |                                              |                     |                   |                 |              |             |               |          |         |       |     |
|                    |                                                                            |                                              | Overview            | Devices           | Payload Formats | Integrations | Data        | Settings      |          |         |       |     |
|                    | DEVICES                                                                    |                                              |                     |                   |                 |              | <b>0</b> re | eister device |          |         |       |     |
|                    |                                                                            |                                              |                     |                   |                 |              | •           | 0.0100.001100 |          |         |       |     |
|                    |                                                                            | Application neuer_sensor d<br>Get started by | oes not have ar     | y devices ye<br>L | t               |              |             |               |          |         |       |     |
|                    |                                                                            |                                              |                     |                   |                 |              |             |               |          |         |       |     |
|                    |                                                                            |                                              |                     |                   |                 |              |             |               |          |         |       |     |
|                    |                                                                            |                                              |                     |                   |                 |              |             |               |          |         |       |     |
|                    |                                                                            |                                              |                     |                   |                 |              |             |               |          |         |       |     |
|                    |                                                                            |                                              |                     |                   |                 |              |             |               |          |         |       |     |
|                    |                                                                            |                                              |                     |                   |                 |              |             |               |          |         |       |     |
|                    |                                                                            |                                              |                     |                   |                 |              |             |               |          |         |       |     |
|                    |                                                                            |                                              |                     |                   |                 |              |             |               |          |         |       |     |
|                    |                                                                            |                                              |                     |                   |                 |              |             |               |          |         |       |     |
|                    |                                                                            | You are the network. Let's build this        | thing together. – I | he Things Netw    | ork             |              |             |               |          |         |       |     |

2. Follow the dialog for creating a new device and assign a *Device ID* as the device name. Note that the form editor only accepts lower case letters and no spaces.

#### Note

The second input window requests the *Device EUI*. The *Device EUI* is a unique identification number for each LoRa device.

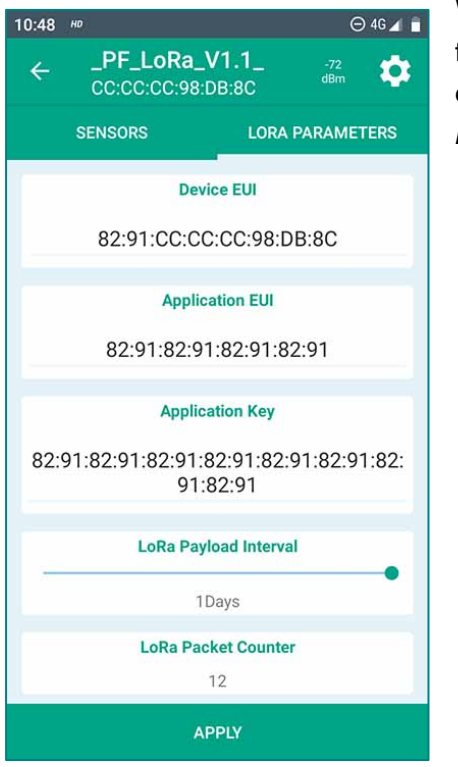

With WILSEN.sonic.level, you can access this 16-digit Device EUI in hexadecimal format by connecting to the device via the WILSENcontrol app (see brief commissioning instructions). The device-specific *Device EUI* is displayed under the *LORA PARAMETERS* tab in the app.

3. Enter the displayed *Device EUI* in the corresponding dialog box of the TTN tab.

| The Things Network Console × +                    |                                                                                                    |                 |         |                 |              |         |              |          |         | -           | a ×          |
|---------------------------------------------------|----------------------------------------------------------------------------------------------------|-----------------|---------|-----------------|--------------|---------|--------------|----------|---------|-------------|--------------|
| ← → ♂ ⊜ console.thethingsnetwork.org/appli        | cations/neuer_sensor/devices/register                                                                |                 |         |                 |              |         |              |          | 3       | . Q ☆       | <b>- 0</b> : |
| 🗰 Apps 🥃 Vorgeschlagene Sites 🚺 Web Slice-Katalog | Aus Internet Explor                                                                                  |                 |         |                 |              |         |              |          |         |             |              |
| THE THINGS CONSOLE<br>NET WORK COMMUNITY EDITION  |                                                                                                    |                 |         |                 |              | Ap      | plications   | Gateways | Support | \Lambda мвz | ×            |
|                                                   | Applications > 🛞 neuer_sensor > Devices                                                              |                 |         |                 |              |         |              |          |         |             |              |
|                                                   |                                                                                                    | Overview        | Devices | Payload Formats | Integrations | Data    | Settings     |          |         |             |              |
|                                                   | REGISTER DEVICE                                                                                      |                 |         |                 |              | bulk im | port devices |          |         |             |              |
|                                                   | Device ID<br>This is the unique identifier for the device in this app. The device ID will be immutab | le.             |         |                 |              |         |              |          |         |             |              |
|                                                   | mein_erster_sensor                                                                                   |                 |         |                 |              |         | 0            |          |         |             |              |
|                                                   | Device EUI<br>The device EUI is the unique identifier for this device on the network. You can chan   | ge the EUI late | r.      |                 |              |         |              |          |         |             |              |
|                                                   | ≈ 82 91 00 <u>0D 6E E6</u> 06 33                                                                     |                 |         |                 |              | 0       | 8 bytes      |          |         |             |              |
|                                                   | App Key<br>The App Key will be used to secure the communication between you device and the           | network.        |         |                 |              |         |              |          |         |             |              |
|                                                   | this field will                                                                                      | be generated    |         |                 |              |         |              |          |         |             |              |
|                                                   | App EUI                                                                                              |                 |         |                 |              |         |              |          |         |             |              |
|                                                   | 70 83 D5 7E D0 02 E0 18                                                                              |                 |         |                 |              |         | 0            |          |         |             |              |
|                                                   |                                                                                                    |                 |         |                 |              |         |              |          |         |             |              |
|                                                   |                                                                                                    |                 |         |                 |              |         |              |          |         |             |              |
|                                                   |                                                                                                    |                 |         |                 | Cancel       |         | Register     |          |         |             |              |

- 4. In TTN, click the green *Register* button at the bottom right.
- The new device is now created and the individual registration information of the sensor is displayed in the DEVICE OVERVIEW.
- 5. Make sure that the Activation Method field displays "OTAA."
- In addition to the Device EUI that you entered, this overview displays a 16-digit Application EUI and a 32-digit App Key generated by the system. The App Key is initially invisible to the viewer and can be made visible using the eye symbol to the left of the form field.

| <pre>     the Network count is intermediation in the Network Network N</pre> |                                                                                         |                        |                          |
|----------------------------------------------------------------------------------------------------|-----------------------------------------------------------------------------------------|------------------------|--------------------------|
| •••••••••••••••••••••••••••••                                                                                                    | The Things Network Console X +                                                          |                        | – ø ×                    |
|                                                                                                    | C l a console.thethingsnetwork.org/applications/neuer_sensor/devices/mein_erster_sensor |                        | 🕸 Q 🖈 📕 🚺 🗄              |
| Consider the mater.sensor   Applications > @ nearg.sensor > Devices > @ mein.senter.gensor   Device D write EUV   Application EU   Pervice EU   Application EU   Application EU                                                                                                    | 👯 Apps 🔽 Vorgeschlagene Sites 🔛 Web Slice-Katalog 📒 Aus Internet Explor                 |                        |                          |
| Overview Data   Device: Overview   Device: Overview   Device: Overview   Application: Dimendentier, sensor   Activation Method Overview   Application: Dimendentier, sensor   Application: Dimendentier, sensor   Application: Dimendentier, sensor   Application: Dimendentier, sensor   Application: Dimendentier, sensor   Application: Dimendentier, sensor   Application: Dimendentier, sensor   Application: Dimendentier, sensor   Application: Dimendentier, sensor   Status: • noversen   Status: • noversen   Termes up: 0: Citest france contents   Frames up: 0: Citest france contents   Devince: Dimendentier Frames down dimendentier Devince: Dimendentier Devince: Dimendentier Status: • noversen Frames down dimendentier Devince: Dimendentier Frames down dimendentier Devince: Dimendentier Devince: Dimendentier Frames down dimendentier Devince: Dimendentier Frames down dimendentier Devince: Dimendentier Frames down dimendentier Devince: Dimendentier Frames down dimendentier Devince: Dimendentier Frames down dimendentier Devince: Dimendentier Frames down dimendentier Frames down dimendentier Devince: Dimendentier Devince: Dimendentier Frames down dimendentier Devince: Dimendentier Frames down dimendentier Frames down dimendentier Frames down dimendentier Frames down dimendentier Frames down dimendentier Frames down dimendentier Frames down dimendentier Frames down dimendentier Frames down dimendentier Frames down dimendentier Frames down                                                                                                    | THETHINGS CONSOLE                                                                       | Applications           | Gateways Support 🔘 MBZ 🗸 |
| DEVICE OVERVIEW         Application ID         Device ID meinersters sensor         Activation Method         OTA         Device EUI         0       1000000 6F F6 66 33         Application EUI       170         Application EUI       170         Status       000000000000000000000000000000000000                                                                                                    | Applications > 😣 neuer_sensor > Devices > 🧱 mein_erster_sensor                          |                        |                          |
| DEVICE OVERVIEW<br>Application ID reversemen<br>Device ID mein, erster, sensor<br>Activation Method OTAA<br>Device EUI © = 82.91.00.00.6F F6.06.33 @<br>Application EUI © = 70.83.05.71.00.02.16.18 @<br>Application EUI © = 0.85.01.89.07.10.98.84.05 EA.21.2C.02.76.38.8A.25 @<br>Status = nover sem<br>Frames up 0 reverframe counters<br>Frames down 0                                                                                                    |                                                                                         | Overview Data Settings |                          |
| Application ID   Device ID   meth-erster_sensor   Activation Method   OrA   Device EUI   0   2   7   7   7   7   7   7   7   7   7   7   7   7   7   7   7   7   7   7   7   7   7   7   7   7   7   7   7   7   7   7   7   7   7   7   7   7   7   7   7   7   7   7   7   7   7   7   7   7   7   7   7   7   7   7   7   7   7   7   7    7   7   7   7   7   7   7   7   7   7   7   7   7   7   7   7   7   7   7   7    7   7                                                                                                    | DEVICE OVERVIEW                                                                         |                        |                          |
| Activation Method OTA<br>Device EUI O = # 82 91 00 00 6f F 6 66 33 0<br>Application EUI O = 7 083 05 7E 00 02 E0 18 0<br>App Key O = Ø 85 01 89 07 10 98 84 06 EA 21 2C 02 76 38 8A 25 0<br>Status = never sen<br>Frames up O reset frame counters<br>Frames down O                                                                                                    | Application ID neuer_sensor                                                             |                        |                          |
| Device EUI       Image: EUI Organization EUI       Image: EUI Organization EUI         Application EUI       Image: EUI Organization EUI       Image: EUI Organization EUI         App Key       Image: EUI Organization EUI       Image: EUI Organization EUI         Status       Image: EUI Organization EUI       Image: EUI Organization EUI         Status       Image: EUI Organization EUI       Image: EUI Organization EUI         Status       Image: EUI Organization EUI       Image: EUI Organization EUI Organization EUI Organizatio EUI Organizio EUI Organizatio EUI Organization EUI Org                                                                                                    | Activation Method OTAA                                                                  |                        |                          |
| Application EUI                                                                                                    | Device EUI ↔ ≈ 82 91 00 00 6F F6 06 33 (2)                                              |                        |                          |
| App Ney a s w B S 01 B 9 D / 11 D 98 84 06 EA /1 2C 02 /6 38 BA 25 B<br>Status • never seen<br>Frames up 0 reset frame counters<br>Frames down 0<br>DOWNLINK                                                                                                    | Application EUI ↔ ≒ 70 83 D5 7E D0 02 E0 18 由                                           |                        |                          |
| Status • never seen Frames up 0 reset frame counters Frames down 0  DOWNLINK                                                                                                    | App Key 🗢 🚍 🍻 85 91 89 07 10 98 84 06 EA 21 2C 92 76 38 BA 25 🛐                         |                        |                          |
| Frames up 0 reset frame counters Frames down 0 DOWNLINK                                                                                                    | Status • never seen                                                                     |                        |                          |
| Frames down 0                                                                                                    | Frames up 0 reset frame counters                                                        |                        |                          |
| DOWNLINK                                                                                                    | Frames down 0                                                                           |                        |                          |
| DOWNLINK                                                                                                    |                                                                                         |                        |                          |
|                                                                                                    | DOWNLINK                                                                                |                        |                          |

| 10:48 <sup>HD</sup>         | 🖯 4G 🚄 📋                       |
|-----------------------------|--------------------------------|
| ← _PF_LoRa_<br>CC:CC:CC:98: | V1.172 🔅<br>DB:8C              |
| SENSORS                     | LORA PARAMETERS                |
| Dev                         | vice EUI                       |
| 82:91:CC:C                  | C:CC:98:DB:8C                  |
| Applic                      | cation EUI                     |
| 82:91:82:9                  | 1:82:91:82:91                  |
| Applic                      | cation Key                     |
| 82:91:82:91:82:91<br>91:    | 82:91:82:91:82:91:82:<br>82:91 |
| LoRa Pay                    | load Interval                  |
| 1                           | Days                           |
| LoRa Pa                     | sket Counter                   |
| A                           | PPLY                           |

6. Now enter both the *Application EUI* and the *App Key* in the corresponding *Application EUI* and *Application Key* fields of the WILSENcontrol app. To do this, overwrite the pre-filled fields in the app.

7. Save your entry by clicking *APPLY* in the sensor menu.

8. Once the registration information has been successfully applied, close the WILSENcontrol app.

➢ If the sensor is in the sensing range of a LoRa gateway that is also registered with TTN, the sensor starts as soon as the connection is established. The status indicator in the DEVICE OVERVIEW area below the App Key field changes from yellow to green to indicate a successful connection.

### 4. Transmitting Sensor Data

1. Select the *Data* tab to display the telemetry data exchanged between the LoRa network and the sensor in the *APPLICATION DATA* area.

| The Things Network Console × +                    |                |              |                |               |            |                    |         |          |            |            |            |             |           |            |            |               |        |     |         |      | -   | ø ×   |
|---------------------------------------------------|----------------|--------------|----------------|---------------|------------|--------------------|---------|----------|------------|------------|------------|-------------|-----------|------------|------------|---------------|--------|-----|---------|------|-----|-------|
| ← → C ≜ console.thethingsnetwork.org/appli        | ications/wilse | en_mannheim  | _I1/devices/wi | ilsen_mannhei | im_l1/data |                    |         |          |            |            |            |             |           |            |            |               |        |     | 1       | Q 0. | ☆ 📕 | I 😣 🗄 |
| H Apps 🕞 Vorgeschlagene Sites 🚺 Web Slice-Katalog | 📙 Aus Inte     | ernet Explor |                |               |            |                    |         |          |            |            |            |             |           |            |            |               |        |     |         |      |     |       |
| THE THINGS CONSOLE                                |                |              |                |               |            |                    |         |          |            |            |            |             |           |            | A          | pplications   | Gatewa | iys | Support | 0    | MBZ | Ý     |
|                                                   | Application    | ns 👌 🎯       | wilsen_mannl   | heim_l1 >     | Devices    | > 📰 wilsen_r       | mannhe  | im_l1    | > Data     |            |            |             |           |            |            |               |        |     |         |      |     |       |
|                                                   |                |              |                |               |            |                    |         |          |            |            |            |             |           | Overview   | Data       | Settings      |        |     |         |      |     |       |
|                                                   | APPL           | ICATION      | DATA           |               |            |                    |         |          |            |            |            |             |           |            | II pa      | use 🗎 clear   |        |     |         |      |     |       |
|                                                   | Filters        | uplink       | downlink       | activation    | ack        | error              |         |          |            |            |            |             |           |            |            |               |        |     |         |      |     |       |
|                                                   |                | time         | counter        | port          |            |                    |         |          |            |            |            |             |           |            |            |               |        |     |         |      |     |       |
|                                                   |                | 13:48:31     | 4              | 1             |            | payload: 10 2A 25  | 5 5F 50 | 46 5F 4  | 4C 6F 52 6 | 1 5F 56 3  | 81 2E 35 5 | 5F 04 0B 0  | 01 00 A4  | 03 0B 06 6 | 4 06 02 01 | 41 B3 4C      |        |     |         |      |     |       |
|                                                   | 4              | 13:46:31     | 3              | 1             |            | payload: 10 2A 25  | 5 5F 50 | 46 5F 4  | 4C 6F 52 6 | 1 5F 56 3  | 81 2E 35 5 | 5F 04 0B C  | 01 00 A4  | 03 0B 06 6 | 4 06 02 01 | ,<br>41 B2 B3 |        |     |         |      |     |       |
|                                                   | 4              | 13:44:31     | 2              | 1             |            | payload: 10 2A 25  | 5 5F 50 | 46 5F 4  | 4C 6F 52 6 | 1 5F 56 3  | 81 2E 35 5 | 5F 04 0B C  | 01 00 A4  | 03 0B 06 6 | 4 06 02 01 | 41 B2 03      |        |     |         |      |     |       |
|                                                   | •              | 13:42:31     | 1              | 1             |            | payload: 10 2A 25  | 5 5F 50 | 46 5F 4  | 4C 6F 52 6 | 1 5F 56 3  | 31 2E 35 5 | 5F 04 0B 0  | 01 00 A5  | 03 0B 06 6 | 4 06 02 01 | 41 B0 E6      |        |     |         |      |     |       |
|                                                   | +              | 13:40:24     |                |               |            | dev addr: 26 01 29 | 9 9B    | app eui: | 70 B3D5    | 7E D0 02 - | 40 B8      | dev eui: OC | 0 00 00 0 | D 6F F6 04 | <b>C</b> 0 |               |        |     |         |      |     |       |
|                                                   |                |              |                |               |            |                    |         |          |            |            |            |             |           |            |            |               |        |     |         |      |     |       |
|                                                   |                |              |                |               |            |                    |         |          |            |            |            |             |           |            |            |               |        |     |         |      |     |       |
|                                                   |                |              |                |               |            |                    |         |          |            |            |            |             |           |            |            |               |        |     |         |      |     |       |
|                                                   |                |              |                |               |            |                    |         |          |            |            |            |             |           |            |            |               |        |     |         |      |     |       |
|                                                   |                |              |                |               |            |                    |         |          |            |            |            |             |           |            |            |               |        |     |         |      |     |       |

The first time a connection is established between the sensor and the network, the *device address* (assigned automatically by the network), the *Application EUI* and the *Device EUI* are exchanged.

This initial connection to the LoRa network is indicated by a small lightning bolt symbol in the status window.

Once the sensor is connected to the network, telemetry data starts to be transferred between the sensor and network. Data uploads from the sensor to the network are indicated by a small blue arrow pointing upward. Downloads from the network to the sensor are indicated by a small blue arrow pointing downward.

### 5. Payload Decoder

A payload decoder is used to interpret the payload string.

- 1. To add a payload decoder, go back one level-from the device level to the application level.
- Select your new\_sensor application and click the Payload Formats register card in the upper-right navigation menu.
- > In the PAYLOAD FORMATS area, you can add the payload decoder as a JavaScript program.

#### Note

The payload description and the payload decoder for your WILSEN.sonic.level can be downloaded online from the product detail page for the respective WS-UCC\*-F406-B15-B41-\* wireless ultrasonic sensor at www.pepperl-fuchs.com. See the *Documents* and *Software* areas.

| The Things Network Console × +                                                             |                                                                                                    |                                           |                                |                               |                |                        |            |          |         | -     | a × |
|--------------------------------------------------------------------------------------------|----------------------------------------------------------------------------------------------------|-------------------------------------------|--------------------------------|-------------------------------|----------------|------------------------|------------|----------|---------|-------|-----|
| $\leftrightarrow$ $\rightarrow$ $\mathfrak{C}$ $\cong$ console.thethingsnetwork.org/applie | ations/wilsen_mannheim_l1/payload-formats                                                                                                    |                                           |                                |                               |                |                        |            |          | ٩       | @ ☆ 📕 | M : |
| 🗰 Apps 🐻 Vorgeschlagene Sites 🚺 Web Slice-Katalog                                          | Aus Internet Explor                                                                                                    |                                           |                                |                               |                |                        |            |          |         |       |     |
| THE THINGS CONSOLE<br>N & T W O R K COMMUNITY EDITION                                      |                                                                                                    |                                           |                                |                               |                | Ap                     | plications | Gateways | Support | 🗛 мвz | v   |
|                                                                                            | Applications > 🤤 wilsen_mannheim_l1 > Payload Formats                                                                                                    |                                           |                                |                               |                |                        |            |          |         |       |     |
|                                                                                            |                                                                                                    | Overview De                               | vices Paylo                    | load Formats                  | Integrations   | Data                   | Settings   |          |         |       |     |
|                                                                                            | PAYLOAD FORMATS                                                                                                    |                                           |                                |                               |                |                        |            |          |         |       |     |
|                                                                                            | Payload Format<br>The payload format sent by your devices                                                                                                    |                                           |                                |                               |                |                        |            |          |         |       |     |
|                                                                                            | Custom                                                                                                    |                                           |                                |                               |                |                        |            |          |         |       |     |
|                                                                                            | decoder converter validator encoder                                                                                                    |                                           |                                |                               |                | remove                 | decoder    |          |         |       |     |
|                                                                                            | <pre>i function Decoder(byte_payload,port) {     (     return conbeeDecoder(byte_payload);     function toinsattring(bytes) (return bytes.map(function(byte) (     function conbeeDecoder(bytes)     (         var obj = ():         var obj = ():</pre> | return ("00" + (byt<br>g(16))).slice(-2). | te & θxFF).to<br>toUpperCase() | <pre>oString(16)).s ));</pre> | lice(-2))).joi | in('')}<br>oder has no | changes    |          |         |       |     |
|                                                                                            | Payload                                                                                                    |                                           |                                | 0 bytes                       | 1              |                        | fest       |          |         |       |     |

- 3. Copy the program code of the payload decoder from the text file and paste it into the *Payload Formats* register card.
- 4. After pasting the source code, you must save it to the application. To do this, click the green *save payload functions* button at the bottom right of the *PAYLOAD FORMATS* page.
- 5. To test whether the payload decoder functions correctly, copy a test payload into the Payload field.
- 6. Click the green *Test* button.
- > The interpretation result of the payload string above appears in the bottom window of this area.

| The Things Network Console × +                    |                                                                                                    |                 | -       | a ×   |
|---------------------------------------------------|----------------------------------------------------------------------------------------------------|-----------------|---------|-------|
| ← → C 🗎 console.thethingsnetwork.org/app          | lications/wilsen_mannheim_11/payload-formats                                                                                                    |                 | 🍇 Q 🕁 🚍 | i 😣 i |
| 🔛 Apps 😇 Vorgeschlagene Sites 🚺 Web Slice-Katalog | 🗧 Aus Internet Explor                                                                                                    |                 |         |       |
| THE THINGS CONSOLE                                | Applications Gat                                                                                                    | iteways Support | A MBZ   | Ŷ     |
|                                                   | Applications > 🤤 wilsen_mannheim_I1 > Payload Formats                                                                                                    |                 |         |       |
|                                                   | <pre>function Decoder(byte_payload.port) {     function Decoder(byte_payload);     function toinstring(bytes) (return bytes.map(function(byte) (return (*&amp;* + (byte &amp; &amp;xf).toString(16)).slice(-2))),join(''))     for (inclose contendercode (bytes)     for (1 + 0; 1 &lt; bytes.length; 1++)     if for (1 + 0; 1 &lt; bytes.length; 1++)     ii</pre> |                 |         |       |
|                                                   | 04 08 01 00 26 03 08 06 64 06 02 01 41 81 28 0C 03 51 01 26 20 hytes 1 Test                                                                                                    |                 |         |       |
|                                                   | ( "battery vol": 3.8,<br>"filling1v1": 108,<br>"payload: " @weeB1020030806646602014181288C03510126",<br>"provo: 88,<br>"temp": 22.144554138183594<br>)                                                                                                    |                 |         |       |
|                                                   | <      e Payload was valid                                                                                                    |                 |         |       |
|                                                   | Cancel no changes to save                                                                                                    |                 |         |       |
|                                                   | You are the network. Let's build this thing together The Things Network                                                                                                    |                 |         |       |

Once the payload decoder has been successfully implemented, the interpreted sensor data will also be displayed in the *APPLICATION DATA* area.

# 6. Software Applications for Processing Sensor Data

The incoming telemetry data from the LoRa sensors is stored in TTN only while the browser window is active. This means that the data will be lost if the browser window is closed.

However, if the sensor data must be saved for graphic representation or subsequent evaluation, it must be transferred from TTN to a further software application.

The TTN displays some example integration options as standard. To display the options, select the *INTEGRATIONS* area within your *new\_sensor* application and select *add integration* in the upper right of the window.

| The Things Network Console × +                    |                                                                                 |                                            |                                              |                |                 |              |      |              |          |         | -            | a × |
|---------------------------------------------------|---------------------------------------------------------------------------------|--------------------------------------------|----------------------------------------------|----------------|-----------------|--------------|------|--------------|----------|---------|--------------|-----|
| ← → C ≜ console.thethingsnetwork.org/applic       | cations/neuer_sensor/integrations                                               |                                            |                                              |                |                 |              |      |              |          |         | Q 🕁 📕        | M : |
| 🔛 Apps 🕞 Vorgeschlagene Sites 🚺 Web Slice-Katalog | Aus Internet Explor                                                             |                                            |                                              |                |                 |              |      |              |          |         |              |     |
| THE THINGS CONSOLE                                |                                                                                 |                                            |                                              |                |                 |              | ٨    | pplications  | Gateways | Support | <b>(</b> мвz | ×   |
|                                                   | Applications $\rightarrow$ $\bigotimes$ neuer_sensor $\rightarrow$ Integrations |                                            |                                              |                |                 |              |      |              |          |         |              |     |
|                                                   |                                                                                 |                                            | Overview                                     | Devices        | Payload Formats | Integrations | Data | Settings     |          |         |              |     |
|                                                   |                                                                                 |                                            |                                              |                |                 |              |      |              |          |         |              |     |
|                                                   | INTEGRATIONS                                                                    |                                            |                                              |                |                 |              | add  | lintegration |          |         |              |     |
|                                                   |                                                                                 |                                            |                                              |                |                 |              |      |              |          |         |              |     |
|                                                   |                                                                                 | There are no integrations<br>Get started b | for application r<br><u> w creating one!</u> | euer_sensor    |                 |              |      |              |          |         |              |     |
|                                                   |                                                                                 |                                            |                                              |                |                 |              |      |              |          |         |              |     |
|                                                   |                                                                                 |                                            |                                              |                |                 |              |      |              |          |         |              |     |
|                                                   |                                                                                 |                                            |                                              |                |                 |              |      |              |          |         |              |     |
|                                                   |                                                                                 |                                            |                                              |                |                 |              |      |              |          |         |              |     |
|                                                   |                                                                                 |                                            |                                              |                |                 |              |      |              |          |         |              |     |
|                                                   |                                                                                 |                                            |                                              |                |                 |              |      |              |          |         |              |     |
|                                                   |                                                                                 |                                            |                                              |                |                 |              |      |              |          |         |              |     |
|                                                   |                                                                                 |                                            |                                              |                |                 |              |      |              |          |         |              |     |
|                                                   |                                                                                 |                                            |                                              |                |                 |              |      |              |          |         |              |     |
|                                                   |                                                                                 |                                            |                                              |                |                 |              |      |              |          |         |              |     |
|                                                   |                                                                                 |                                            |                                              |                |                 |              |      |              |          |         |              |     |
|                                                   |                                                                                 |                                            |                                              |                |                 |              |      |              |          |         |              |     |
|                                                   |                                                                                 |                                            |                                              |                |                 |              |      |              |          |         |              |     |
|                                                   |                                                                                 | You are the network. Let's build this      | thing together I                             | he Things Netw | ork             |              |      |              |          |         |              |     |

A window displaying some software applications in which the sensor data can be integrated appears.

| The Things Network Console × +                                                       |                                                |                                          |                                |                 |                | -       | ø ×   |
|--------------------------------------------------------------------------------------|------------------------------------------------|------------------------------------------|--------------------------------|-----------------|----------------|---------|-------|
| $\leftrightarrow$ $\rightarrow$ C $\blacksquare$ console.thethingsnetwork.org/applie | ications/neuer_sensor/integrations/create      |                                          |                                |                 | 1              | 🛚 🔍 🕁 📕 | 1 🚺 🗄 |
| 🗰 Apps 💿 Vorgeschlagene Sites 🚺 Web Slice-Katalog                                    | Aus Internet Explor                            |                                          |                                |                 |                |         |       |
| THE THINGS CONSOLE<br>NET WORK COMMUNITY EDITION                                     |                                                |                                          | Ap                             | oplications Gat | ieways Support | 🔘 мвz   | Ý     |
|                                                                                      | Applications > 🤤 neuer_sensor > Integrations   |                                          |                                |                 |                |         |       |
|                                                                                      | ADD INTEGRATION                                |                                          |                                |                 |                |         |       |
|                                                                                      |                                                | COLLOS<br>collaborative location service | EVRYTHNG                       |                 |                |         |       |
|                                                                                      | AllThingsTalk Maker<br>v2.6.0<br>AllThingsTalk | Collos<br>v2.7.10<br>Semtech Corporation | EVRYTHNG<br>v2.6.0<br>EVRYTHNG |                 |                |         |       |
|                                                                                      |                                                |                                          |                                |                 |                |         |       |

Below the integrations, you can find:

- Databases for longer-term storage of sensor data
- IoT platforms for graphic representation of sensor data
- Applications such as IFTTT ("If This Then That") that enable logical processing of the data, e.g., with certain sensor values triggering further actions.

For information on choosing the appropriate integration, read the respective product description. Each integration offers specific documentation on integrating sensor data from TTN.